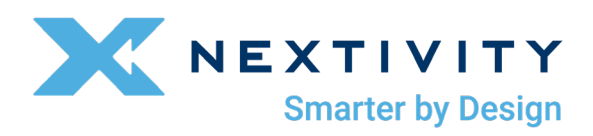

# MegaFi Software Update Guide

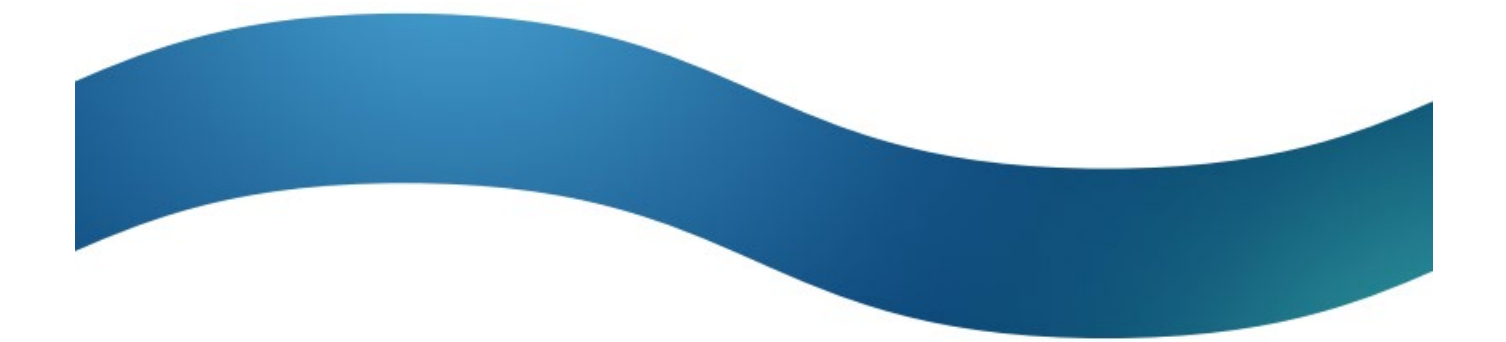

# Contents

| About this Guide                                | 3   |
|-------------------------------------------------|-----|
| Step 1: Download MegaFi Firmware                | 3   |
| Step 2: Checksum Value                          | 3   |
| Step 3: Connect MegaFi to PC                    | 3   |
| Step 4: Access Mission Control                  | 3   |
| Step 5: Navigate Past Connection Warning Screen | 4   |
| 5.1 Click the 'Advanced' Button                 | . 4 |
| 5.2 Click URL on Screen                         | . 4 |
| Step 6: Log In to Mission Control               | 5   |
| 6.1 Enter Password and Log In                   | 5   |
| Step 7: Accept End User License Agreement       | 6   |
| Step 8: Change Router Password                  | 7   |
| Step 9: Upload MegaFi Firmware                  | 7   |
| Step 10: Uploading Firmware File                | 8   |
| Step 11: Verify Checksum Value                  | 9   |
| Step 12: Continue to Flashing Window            | 9   |
| Step 13: Log In to Proceed1                     | 0   |
| Step 14: Verify Firmware1                       | 0   |

# **About this Guide**

This guide offers step-by-step instructions for updating MegaFi firmware. Please follow these instructions to update your MegaFi firmware prior to installation or in the event of post installation as needed.

**Note/Warning**: This document is for updating the firmware on SHIELD MegaFi units **ONLY**. If you have a previous HPUE device – like the AW12+EI, **DO NOT USE THIS**, as it will brick your unit.

**Note**: Software and Firmware are used interchangeably within this document and are meant to mean the same thing.

# Step 1: Download MegaFi Firmware

Select the following link to download the MegaFi firmware version **BIN** file from the <u>Nextivity Product</u> <u>Support</u> page under the FirstNet HPUE tab to a local Windows 10 or Windows 11 computer.

1) Download the firmware file itself (Example: Software-MegaFi-v2.4.44.bin)

#### **Step 2: Checksum Value**

From the download location, take note of the version-unique checksum value next to the **BIN** file.

1) This will be a SHA256 alpha-numeric value.

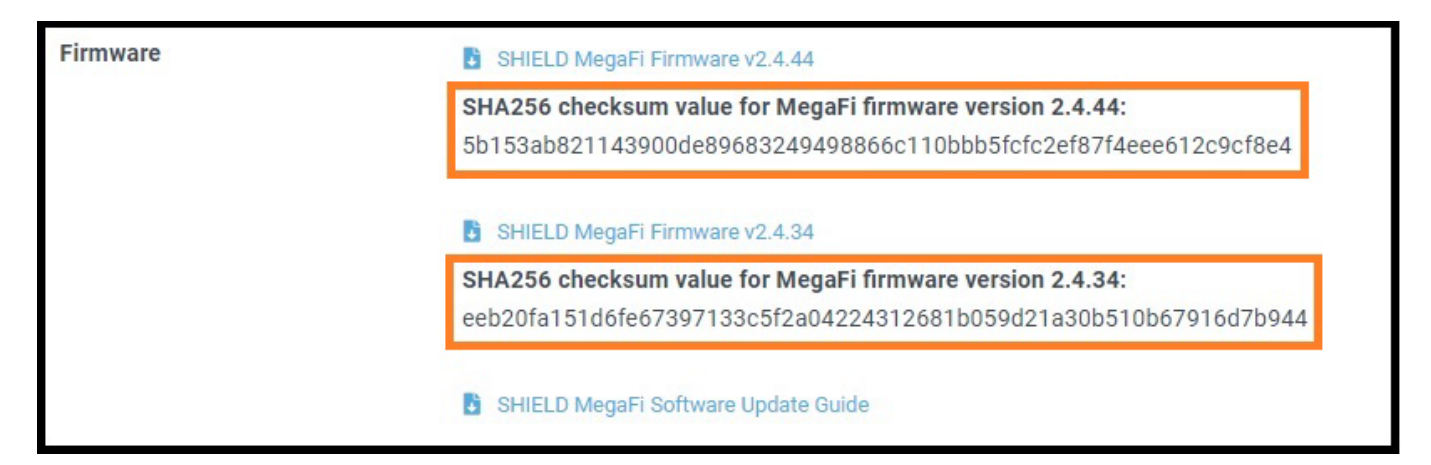

# **Step 3: Connect MegaFi to PC**

Connect an Ethernet cable between the PC and the LAN port on the MegaFi.

### **Step 4: Access Mission Control**

Open a web browser and navigate to the following URL: <u>https://192.168.113.1</u>

**Note:** The above IP address is MegaFi's default login to its GUI called Mission Control. If the device's IP address was previously changed, use that instead.

# **Step 5: Navigate Past Connection Warning Screen**

The first time you try to connect to the MegaFi, a connection warning screen will display as shown below. If so, follow the steps below to get past the warning screen. Otherwise, skip this step.

| Your con                            | nection isn't pri                          | vate                           |                            |   |
|-------------------------------------|--------------------------------------------|--------------------------------|----------------------------|---|
| Attackers might<br>messages, or cre | be trying to steal your informedit cards). | mation from <b>192.168.113</b> | .1 (for example, passwords | , |
| NET::ERR_CERT_AU                    | THORITY_INVALID                            |                                |                            |   |
| Advanced                            |                                            |                                | Go back                    |   |

#### 5.1 Click the 'Advanced' Button

A second warning screen will display:

| Your connection isn't privat                                                                             | te                                                                                      |
|----------------------------------------------------------------------------------------------------|-----------------------------------------------------------------------------------------|
| Attackers might be trying to steal your informatio<br>messages, or credit cards).                        | n from <b>192.168.113.1</b> (for example, passwords,                                    |
| NET::ERR_CERT_AUTHORITY_INVALID                                                                          |                                                                                         |
| Hide advanced                                                                                            | Go back                                                                                 |
| This server couldn't prove that it's <b>192.168.11</b> .<br>your computer's operating system. This may b | 3.1; its security certificate is not trusted by<br>e caused by a misconfiguration or an |
| Continue to 192.168.113.1 (unsafe)                                                                       |                                                                                         |
|                                                                                                    |                                                                                         |

#### 5.2 Click URL on Screen

Click the 'Continue to 192.168.113.1 (unsafe)' link at the bottom.

# **Step 6: Log In to Mission Control**

The MegaFi's Mission Control GUI login page will now be displayed.

| Missior              | n Control             |             |                        |                |                  |
|----------------------|-----------------------|-------------|------------------------|----------------|------------------|
|                      |                       |             |                        |                |                  |
| Current S            | tatus                 |             |                        |                |                  |
| Connected            | Signal Strength       | Band        | Access Point<br>Name   | WAN IP Address | Local IP Address |
| $\bigcirc$           | al l                  | 14          |                        | 10.2.46.225    | 192.168.113.1    |
| FirstNet             | (Good)                |             | firstnet-<br>broadband |                |                  |
| Log In               |                       |             |                        |                |                  |
| Please en            | ter your username and | d password. |                        |                |                  |
| Username<br>Password |                       | admin       |                        | ]              |                  |
|                      |                       |             |                        | I              | Login Reset      |
|                      |                       |             |                        |                |                  |

#### 6.1 Enter Password and Log In

1) Enter the password that is on the label on the bottom of the MegaFi that you are updating, unless it was previously changed, use that instead.

Note: Username defaults to: admin

2) Click the '**Login**' button.

# **Step 7: Accept End User License Agreement**

When logging in for the first time, the EULA (End User License Agreement) will be displayed. Fill out the requested information and click '**Accept**' to continue. Otherwise, skip this step.

| End User Licence Ag                                                                                                    | reement                                                                                                    |    |
|----------------------------------------------------------------------------------------------------|----------------------------------------------------------------------------------------------------|----|
|                                                                                                    | Nextivity Inc. ("Nextivity")<br>End User License Agreement ("EULA")                                                                                                    | Î  |
|                                                                                                    | Version Date: July 25, 2023                                                                                                    |    |
| BY ACCEPTING THIS EULA, EITHER<br>APPROVED NEXTIVITY DISTRIBUTOR<br>SERVICES (DEFINED BELOW), YOU A<br>FORTH THE TERMS THAT GOVERN T<br>REPRESENT THAT YOU HAVE THE AI<br>WILL NOT BE A PART OF THIS EULA.                                                                                                    | BY INDICATING YOUR ACCEPTANCE, BY EXECUTING A QUOTE OR ORDERING EQUIPMENT OR SERVICES DIRECTLY WITH US OR THROUGH AN<br>R OR RESELLER (HOWEVER TITLED, REFERRED TO HEREIN AS AN <b>"ORDER</b> "), OR BY DOWNLOADING, INSTALLING AND/OR UTILIZING ANY OF THE<br>AGREE TO THE TERMS AND CONDITIONS OF THIS EULA. THIS EULA IS A LEGALLY BINDING CONTRACT BETWEEN YOU AND NEXTIVITY AND SETS<br>THE LICENSES PROVIDED TO YOU HEREUNDER. IF YOU ARE ENTERING INTO THIS EULA ON BEHALF OF A COMPANY OR OTHER LEGAL ENTITY, YOU<br>UTHORITY TO BIND SUCH ENTITY TO THIS EULA. ANY CHANGES, ADDITIONS OR DELETIONS BY YOU TO THIS EULA WILL NOT BE ACCEPTED AND<br>IF YOU DO NOT AGREE TO THIS EULA, YOU MUST NOT DOWNLOAD, INSTALL, OR USE THE SERVICES.                                                                                                    |    |
| This Nextivity End User License Agre<br>Your use of:<br>(1) the Nextivity equipment (<br>(2) the Nextivity on-premises,<br>(3) the Nextivity choud-based s<br>(4) the written and visual m<br>(5) any training or supports<br>"Software." The Softwar<br>terms that may apply to t<br>Section 1. Using the Services | eement ("EULA") is between Nextivity (or "we" or "us") and the user ("User" or "You" or "Your") of the Services, as defined below. This EULA applies to<br>"Equipment");<br>installed software that initialize and enables the Equipment ("Installed Software");<br>oftware that allows You to manage and configure Your Equipment ("Gudd Software");<br>naterials Nextivity may provide to aid You in Your use of the Equipment, Installed Software and Cloud Software ("Documentation"); and<br>revices performed, either remotely or in person, by Nextivity ("Support"). The Installed Software and Cloud Software may be referred to together as the<br>re, Equipment, Documentation and Support may be referred to collectively as the "Services." This EULA also incorporates any Equipment-specific<br>the Equipment You acquire ("Supplemental Terms"). | :  |
| 1.1 License and Right to Use. Next<br>Software; and (c) right to use the<br>distributor of Nextivity ("Appro-<br>EULA and the applicable Order<br>rights, subject to the limited rights.                                                                                                    | tivity grants You a non-exclusive, non-transferable, non-sublicensable, revocable (a) license to use the Installed Software; (b) right to use the Cloud<br>he Documentation solely in connection with Your use of the Software and Equipment, each as acquired from Nextivity or an approved reseller or<br>ved Provider"), solely for Your internal business purposes during the Usage Term (as defined in Section 1.6 below), subject to the terms of this<br>(collectively, the "Usage Rights"). Nextivity reserves all rights, title, and interest in and to the Services, including all related intellectual property<br>the serversity granted hereunder.                                                                                                    |    |
| First Name                                                                                                    |                                                                                                    |    |
| Last Name                                                                                                    |                                                                                                    |    |
| Company (optional)                                                                                                    |                                                                                                    |    |
| Phone (optional)                                                                                                    |                                                                                                    |    |
| E-Mail                                                                                                    |                                                                                                    |    |
|                                                                                                    | Accept Decli                                                                                                    | ne |

### **Step 8: Change Router Password**

If logging in for the first time, the '**Router Password**' window will open and requires the user to change the default password. Otherwise, skip this step.

1) Enter the new desired password.

**Note**: The device will not accept *weak* passwords. Password must meet the following requirements: a minimum length of 10 characters and a randomized complexity of lowercase letters, uppercase letters, and numbers.

2) Click the 'Save' button.

| Router Password SSH Access SSH | -Keys HTTP(S) Access          |      |
|--------------------------------|-------------------------------|------|
| Router Password                |                               |      |
| Changes the administrator pass | word for accessing the device |      |
| Password                       | •                             |      |
| Confirmation                   |                               |      |
|                                | Password strength: Strong     |      |
|                                |                               | Save |

### Step 9: Upload MegaFi Firmware

1) Mission Control will now display the device Overview page.

| NEXTIVITY<br>Smarter by Design                                       | <b>Mission Control</b>                                                                                                    | Networking Mode: NAT ((14))<br>Overview                                                                                                    | Firmware Version:<br>2.4.36 |
|----------------------------------------------------------------------|----------------------------------------------------------------------------------------------------|----------------------------------------------------------------------------------------------------|-----------------------------|
| Overview                                                             |                                                                                                    |                                                                                                    |                             |
| MegaFi Status                                                        | Device                                                                                                    |                                                                                                    |                             |
| Networking                                                           | • MegaFi Status                                                                                                    |                                                                                                    |                             |
| DHCP Leoses<br>Interfaces<br>System Settings<br>Logout<br>Refreshing | Model<br>Serial Number<br>Uptime<br>TX Bytes (since last power cycle)<br>RX Bytes (since last power cycle)<br>Memory<br>• AW12 Status                                                                                                    | ATEL-MEGAFI<br>232401002229<br>3d 7h 44m 31s<br>403.90 MB (375380 Pkts.)<br>32.84 MB (212498 Pkts.)<br>40.41 MiB / 118.39 MiB (34%)                                                                                            |                             |
|                                                                      | System Name<br>Location (Lat,Lon)<br>LTE Connection Status<br>Signal Percentage<br>Cloud Connection Status<br>Data Post Status<br>IMEI<br>Phone Number<br>ICCID (SIM)<br>APN (Access Point Name)<br>Band<br>Home Network (MCC,MNC)<br>TX Power | MegaFi-AW12<br>0.000000,0.00000<br>Connected<br>76%<br>Connected (11/6/2023, 4:02:02 PM)<br>Disabled<br>015681000023747<br>858.914.7861<br>89011004300029888109<br>firstnet-broadband<br>14<br>FirstNet (313,100)<br>-10.0 dBm |                             |

2) Scroll to the bottom of the page and click the 'Upload Firmware' or 'Flash Image' button.

| Admin Tools                         |                      |                           |
|-------------------------------------|----------------------|---------------------------|
| <ul> <li>System Settings</li> </ul> |                      |                           |
| APN (Access Point Name)             | firstnet-broadband   | •                         |
| LAN IP                              | 192.168.113.1        | •]                        |
| Cycle LAN upon WWAN IP change       | Cycle Off            | •]                        |
| Report to Cloud                     | Reporting On         | •]                        |
| Automatically Update Firmware       | Firmware Update On   | •]                        |
| Automatically Update Configuration  | Config Update On     | •]                        |
| Update Firmware                     | Upload Firmware      |                           |
| Backup Existing Configuration       | Save to File         |                           |
| Load Configuration from File        | Load File            |                           |
| Change Password                     | Change Password      |                           |
| Factory Defaults                    | Factory Defaults     |                           |
| Vehicle Shutdown Delay              | 30 Seconds           | •]                        |
| Expert Configuration                | Expert Configuration |                           |
| Reboot                              | Reboot               |                           |
|                                     |                      |                           |
|                                     |                      | Save & Apply   Save Reset |

3) The 'Uploading file...' window will display:

| Uploading file                    |               |
|-----------------------------------|---------------|
| Please select the file to upload. |               |
| Browse                            | Cancel Upload |

4) Click the '**Browse...**' button to locate the firmware file for this example, downloaded in Step 1. Select it and click '**Open**' to proceed.

# **Step 10: Uploading Firmware File**

1) After selecting the file, you will be returned to the '**Uploading file...'** window.

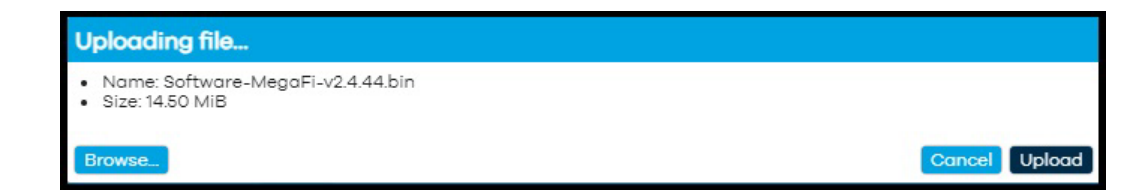

2) Click the 'Upload' button.

Note: The file will be uploaded, during which a progress bar is displayed:

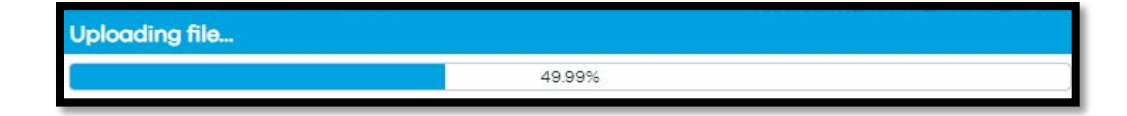

# Step 11: Verify Checksum Value

After the file uploading completes, the 'Flash image?' window will display.

1) Manually verify the checksum value listed on your screen with the supplied checksum value noted in step 2. This will be the SHA256 alpha-numeric value on the Flash image display below:

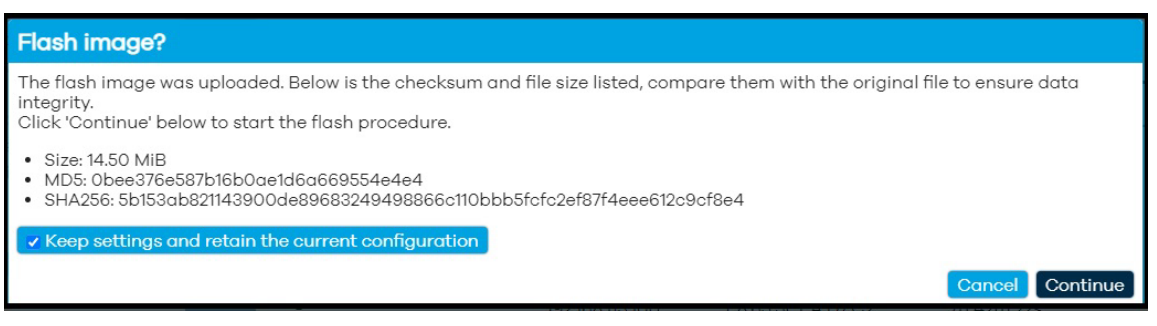

**Note**: If you accidentally try to upload the wrong file to the MegaFi device, a warning screen will be displayed (see example below). If this happens, **STOP - DO NOT PROCEED**. Select '**Cancel**' to back out of this operation and avoid "bricking" your device.

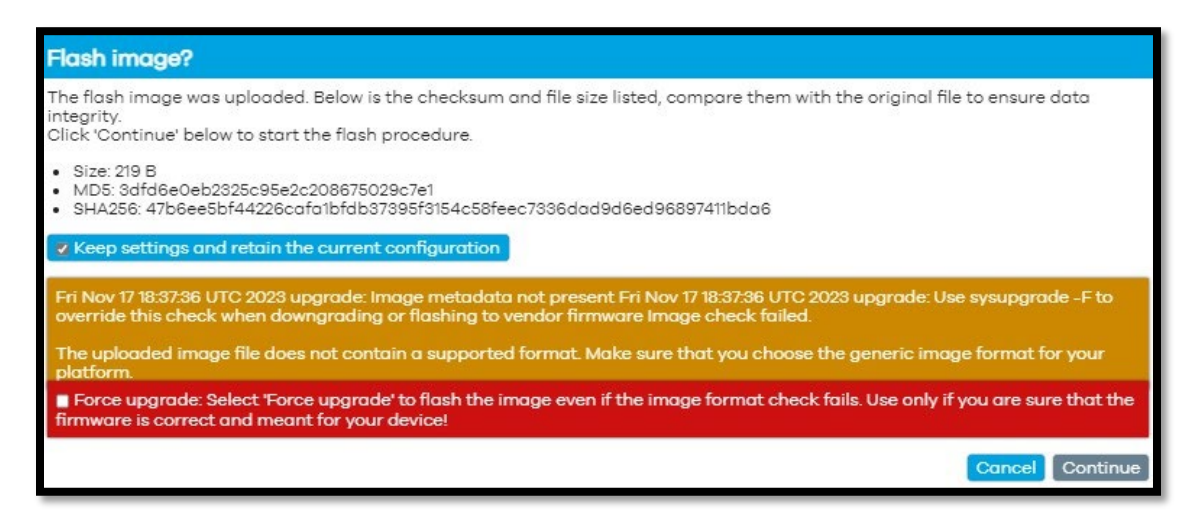

2) Only proceed if the checksum values match.

# **Step 12: Continue to Flashing Window**

- 1) Click the 'Continue' button.
- 2) The 'Flashing..." window will display.

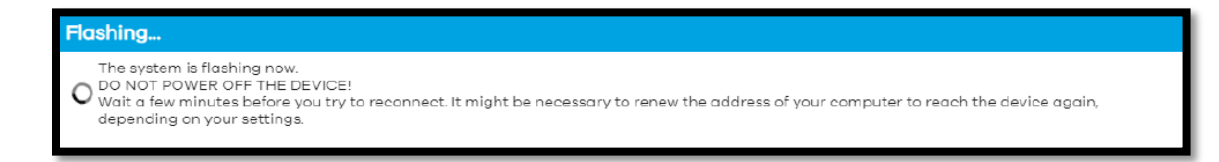

WARNING: "Do not power off the unit until the image flashing is complete."

Note: The update will take between 5 to 15 minutes.

# **Step 13: Log In to Proceed**

When the image flash is complete, you will be taken back to the login page.

1) Log in to continue.

**Note**: Current status may initially display 'Not Connected' and no 'Signal Strength'. It will correct itself once the device properly boots up from the upgrade process.

**Note**: Refresh the browser if the device has not gone back to home screen after 10 minutes.

| Current Sto   | itus                  |        |                      |                | <u> </u>         |
|---------------|-----------------------|--------|----------------------|----------------|------------------|
| Not Connected | Signal Strength       | Band   | Access Point<br>Name | WAN IP Address | Local IP Address |
| $\otimes$     |                       | 14     |                      | 10.117.37.172  | 192.168.113.1    |
|               | (Poor)                |        | firstnet-broadband   |                |                  |
| Log In        |                       | manual |                      |                |                  |
| Username      | r your username and p | admin  |                      |                |                  |
| Password      |                       |        |                      |                |                  |

### **Step 14: Verify Firmware**

The Mission Control page will display.

1) Verify that the intended firmware upgrade successfully loaded by looking at the top right cover of Mission Control. Once verified, firmware update is complete.

# **Mission Control**

Networking Mode: NAT Overview

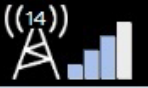

Firmware Version: 2.4.44

| D | evi  | ce |
|---|------|----|
| - | •••• | 00 |

| <ul> <li>MegaFi Status</li> </ul> |                              |
|-----------------------------------|------------------------------|
| Model                             | ATEL-MEGAFI                  |
| Serial Number                     | 232401002229                 |
| Uptime                            | 5h 5m 7s                     |
| TX Bytes (since last power cycle) | 22.97 MB (29550 Pkts.)       |
| RX Bytes (since last power cycle) | 3.96 MB (19631 Pkts.)        |
| Memory                            | 28.43 MiB / 118.39 MiB (24%) |